ゆたかなまナビ

## 勤務園変更申請マニュアル(2024.3)

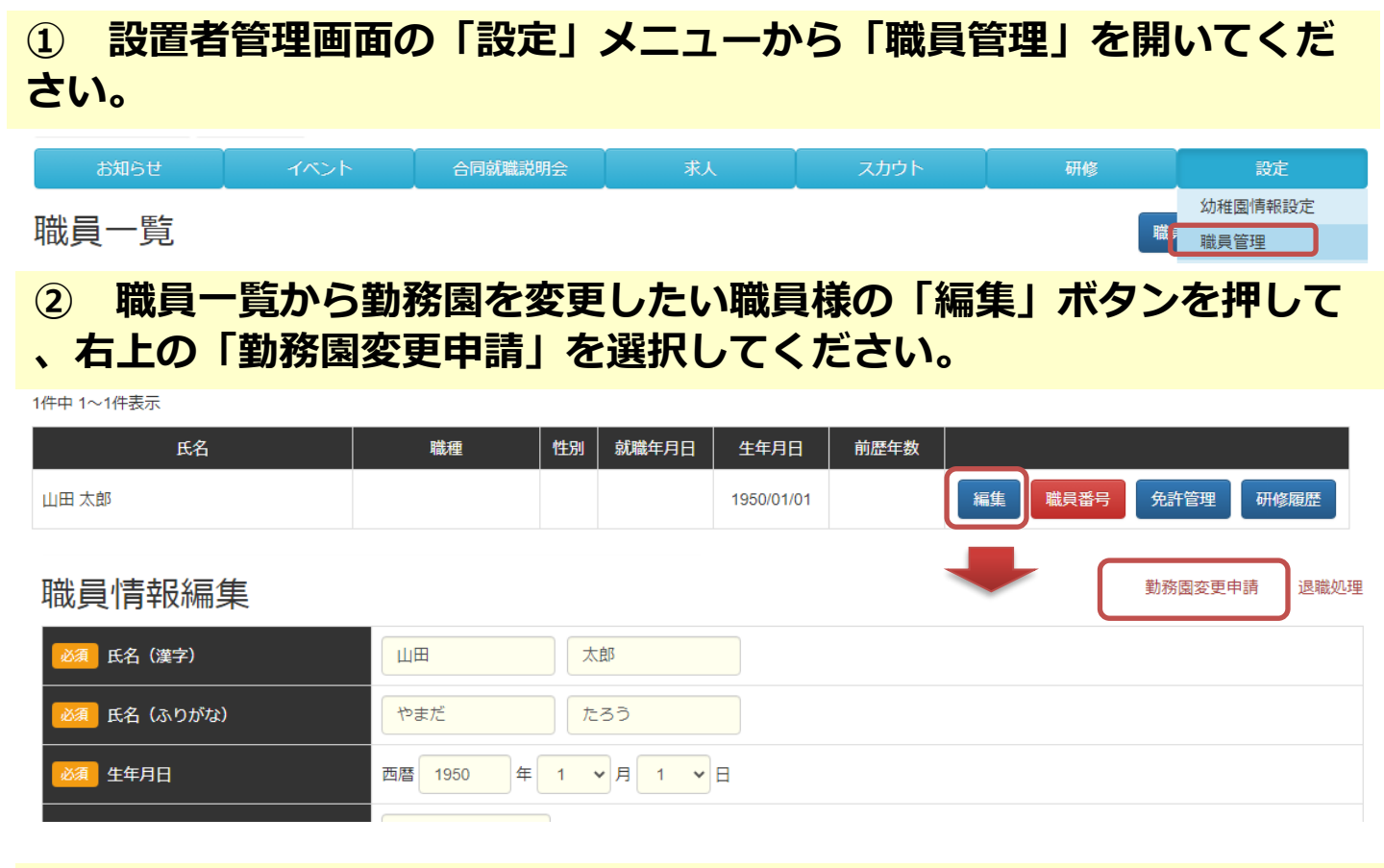

# ③ 勤務園変更申請画面で異動先の幼稚園を「都道府県」と検索フォームを使って探してください。

#### 勤務園変更申請

| 移動先の幼稚園を選択し、「申請」を押してください。<br>申請先の幼稚園での承認手続きが完了すると勤務園が変更されます。                   |                 |      |       |                                                             |  |
|--------------------------------------------------------------------------------|-----------------|------|-------|-------------------------------------------------------------|--|
| 氏名                                                                             | 山田 太郎 (やまだ たろう) |      |       |                                                             |  |
| 移動先の幼稚園を選択                                                                     |                 | (    | 福岡県 🗸 | サンプル                                                        |  |
|                                                                                |                 |      |       |                                                             |  |
| 幼稚園名                                                                           |                 | 設置者名 |       | 市区町村                                                        |  |
| 幼稚園名<br>○サンプル学園45                                                              |                 | 設置者名 |       | 市区町村<br>北九州市若松区                                             |  |
| <ul> <li>幼稚園名</li> <li>○ サンブル学園45</li> <li>○ サンプル幼稚園</li> </ul>                |                 | 設置者名 |       | 市区町村<br>北九州市若松区<br>福岡市中央区                                   |  |
| 幼稚園名         〇 サンプル学園45         〇 サンプル幼稚園         〇 サンプル幼稚園 2                  |                 | 設置者名 |       | 市区町村<br>北九州市若松区<br>福岡市中央区<br>北九州市若松区                        |  |
| 幼稚園名         ○サンプル学園45         ○サンプル幼稚園         ○サンプル幼稚園2         ○学校法人 サンプル学園 |                 | 設置者名 |       | 市区町村       北九州市若松区       福岡市中央区       北九州市若松区       北九州市若松区 |  |

北九州市若松区

申請

# 勤務園変更申請マニュアル(2024.3)

| 4) 異動先の幼稚園<br>ください。                                     | が見つかったら選択して                   | 、右下の | )「申請. | 」を押して   |
|---------------------------------------------------------|-------------------------------|------|-------|---------|
| 移動先の幼稚園を選択し、「申請」を押し<br>申請先の幼稚園での承認手続きが完了する              | てください。<br>と勤務園が変更されます。        |      |       |         |
| 氏名<br>生年月日                                              | 山田 太郎 (やまだ たろう)<br>1950/01/01 |      |       |         |
| 移動先の幼稚園を選択                                              |                               |      | 福岡県   | サンプル    |
| 幼稚園名<br>○サンブル学園45                                       |                               | 設置者名 |       | 市区町村    |
| <ul> <li>・・・・・・・・・・・・・・・・・・・・・・・・・・・・・・・・・・・・</li></ul> |                               |      |       | 福岡市中央区  |
| ○ サンプル幼稚園 2                                             |                               |      |       | 北九州市若松区 |

5 勤務園変更申請の確認画面が表示されるので問題なければ「申請」 ボタンを押してください。

● 学校法人 サンプル学園

戻る

| 勤務園変更申請の確認                            |                                                                        |  |
|---------------------------------------|------------------------------------------------------------------------|--|
| 以下の内容で勤務園<br>※ 申請先の幼稚園の<br>※ 申請先の幼稚園の | の変更を申請します。よろしいですか?<br>D担当者宛てに確認メールが送信されます。<br>Eの承認手続きが完了すると勤務園が変更されます。 |  |
| 氏名                                    | 山田太郎                                                                   |  |
| 生年月日                                  | 1950/01/01                                                             |  |
| 申請先の幼稚園                               | 学校法人 サンプル学園                                                            |  |
| キャンセル                                 | 申請                                                                     |  |

Copyright © 2024 一般財団法人全日本私立幼稚園幼児教育研究機構. All rights reserved.

#### ゆたかなまナビ

# 勤務園変更マニュアル(2024.3)

## ⑥ 申請が完了します。異動先の園に以下のメール(変更申請)が届き ます。

勤務園の変更を申請しました。

#### 勤務園変更申請

勤務園の変更を申請中です。

申請先の幼稚園での承認手続きが完了すると勤務園が変更されます。

※ 申請先が間違っていた場合や、職員情報の削除もしくは退職処理を行いたい場合は、直ちに「申請を取り消す」を押してください。

| 氏名      | 山田 太郎 (やまだ たろう)          |
|---------|--------------------------|
| 生年月日    | 1950/01/01               |
| 申請先の幼稚園 | 学校法人 サンプル学園 (福岡県北九州市若松区) |
| 申請日時    | 2024/03/08 19:00         |

戻る

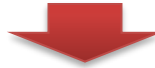

申請を取り消す

٦

## 申請先の幼稚園の通知先メールアドレス宛に届くメール文面です (申請元には届きません)

| 【ゆたかなまナビ】勤務園の変更申請がありました 州 🕬 🔉 😤 🕼 トレイ 🗙                         |              |              |  |
|-----------------------------------------------------------------|--------------|--------------|--|
| <b>ゆたかなまナビ事務局</b><br>To 自分 <b>▼</b>                             | et <u>経由</u> | 19:00 (0 分前) |  |
|                                                                 |              |              |  |
| 学校法人 サンプル学園 ご担当者様                                               |              |              |  |
| ゆたかなまナビ事務局です。<br>以下の方から貴園に対して勤務園の変更申請がありました。                    |              |              |  |
| 氏名:山田太郎様                                                        |              |              |  |
| 詳細は以下のURLをご確認ください。<br>https://y mpany/staff/company/change_list |              |              |  |

### ゆたかなまナビ

# 勤務園変更申請マニュアル(2024.3)

## ⑦ ⑥のメール内のURLもしくは職員管理画面を開くと、勤務園変更申 請が確認できますので、「承認」もしくは「拒否」を押して手続きを進 めていただくと、勤務園変更申請が完了します。

| 職員一覧                         | 職員登録 研修履歴集計  |
|------------------------------|--------------|
| 2024/03/08 勤務園変更申請が1件届いています。 |              |
| ・職員登録を教職員の方に行っていた。           | 4手順をご案内ください。 |

#### 勤務園変更申請一覧

学校法人 サンプル学園の職員として登録する場合は「承認」を押してください。
 ※ 同姓同名かつ同一生年月日の職員が既に登録されている場合、承認は行えません。

• 申請内容に心当たりがない場合は「**拒否**」を押してください。

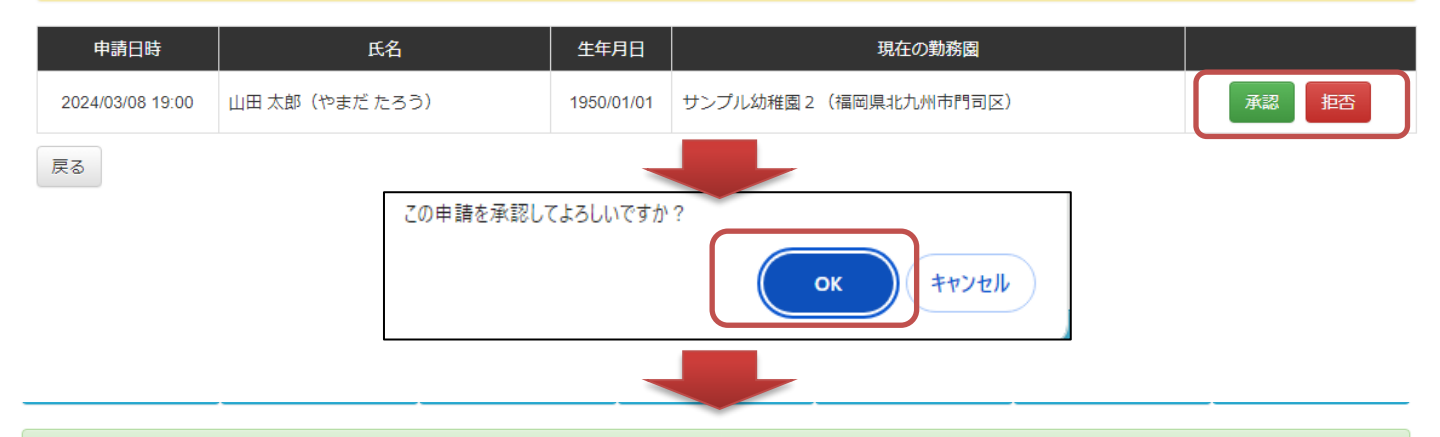

勤務園の変更申請を承認しました。

|                                  | 【ゆたかなまナビ】勤                         | 務園の変更申請が承認されました(                               |
|----------------------------------|------------------------------------|------------------------------------------------|
| 手続き完了後に                          | <b>ゆたかなまナビ事務局</b><br>To 自分 マ       | 鱼                                              |
| 申請元の幼稚園の<br>通知先メールアド<br>レス宛に届くメー |                                    | <br>きす。<br>!接ご返信いただいてもお問い合わせには<br>!了承ください。<br> |
| ル文面です (申請失には届き)                  | 学校法人 サンプル学園 ご担当者様                  |                                                |
| (中間九には温とません)                     | ゆたかなまナビ事務局です。<br>以下の職員の勤務園変更申請が承認さ | れました。                                          |
|                                  | 氏名: 山田 太郎                          |                                                |
|                                  | 移動先の幼稚園: サンプル幼稚園2                  |                                                |